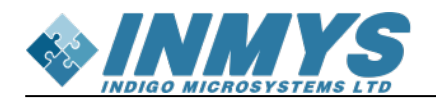

## Содержание

| Настройка среды QT Creator | . 3 |
|----------------------------|-----|
| Настройка QT Creator       | . 3 |

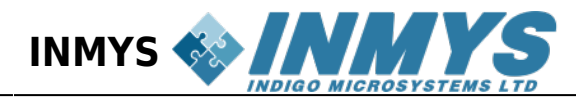

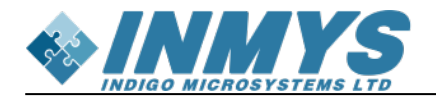

## Настройка среды QT Creator

ССылка на host: https://disk.yandex.ru/d/ouTJJjjoTN4hoQ

Для сборки приложения под rockchip px30, необходима среда QT Creator и папка host из результатов работы buildroot (output/host). Если папка host представлена в виде архива, её нужно распаковать

tar -xf host.tar.gz

## Настройка QT Creator

- 1. В папке host выполняем скрипт relocate-sdk.sh
- 2. Открываем настройки QT проекта и создаем новую конфигурацию (kit). Для этого нажимаем на «Manage Kits...»

|               | Manage Kits                                                              | X | Build Settings                                                                                   |          |  |  |  |
|---------------|--------------------------------------------------------------------------|---|--------------------------------------------------------------------------------------------------|----------|--|--|--|
| lcome<br>Edit | Active Project                                                           |   | Edit build configuration: Debug  Add  Remove Rename Clone General                                |          |  |  |  |
| ¢<br>ign      | SH_SoundButton -                                                         |   | Shadow build: 🔽                                                                                  |          |  |  |  |
| it<br>Jug     | Build & Dup                                                              |   | Build directory: http://www.build-SH_SoundButton_GUI-main/build-SH_SoundButton-Desktop-Debug     | Browse   |  |  |  |
| <u>ن</u>      |                                                                          |   | Build Steps                                                                                      |          |  |  |  |
| )             | 🖊 Build                                                                  | í | qmake:         qmake SH_SoundButton.pro -spec linux-g++ CONFIG+=debug CONFIG+=qml_del         De |          |  |  |  |
| >             | Preis at Cathle an                                                       |   | Make: make -j8 in /home/nms/Documents/SH_SoundButton_GUI-main/build-SH_SoundB                    | Details  |  |  |  |
|               | Editor                                                                   |   | Add Build Step -                                                                                 |          |  |  |  |
|               | Code Style<br>Dependencies<br>Clang Code Model<br>Clang Tools<br>Testing |   | Clean Steps Make: make clean -i8 in /home/nms/Documents/SH SoundButton GUI-main/build-SH SoundBu | Details  |  |  |  |
|               |                                                                          |   | Add Clean Step *                                                                                 | Dettillo |  |  |  |
|               |                                                                          |   | Build Environment                                                                                |          |  |  |  |
|               |                                                                          |   | Use System Environment                                                                           | Details  |  |  |  |

3. Нажимаем на кнопку add и создаем новую конфигурацию. Придумываем ей имя, например РХ30.

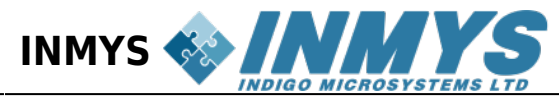

|                   |                                                                                                    | Options — Qt Creator                                                |                 | 8             |  |  |  |
|-------------------|----------------------------------------------------------------------------------------------------|---------------------------------------------------------------------|-----------------|---------------|--|--|--|
| Filter            | Kits                                                                                                    |                                                                     |                 |               |  |  |  |
| 🖬 Kits            | Kits Qt Versions Compiler                                                                                               | s Debuggers Qbs CMake                                               |                 |               |  |  |  |
| Environment       | Name                                                                                                    |                                                                     | ŀ               | ٨dd           |  |  |  |
| Text Editor       | Fext Editor Manual                                                                                                    |                                                                     |                 |               |  |  |  |
| 👫 FakeVim         | eVim P px30                                                                                                    |                                                                     |                 |               |  |  |  |
| 🛿 Help            | Make                                                                                                    |                                                                     |                 |               |  |  |  |
| {} C++            |                                                                                                    |                                                                     | Setting         | js Filter     |  |  |  |
| 🖈 Qt Quick        |                                                                                                    |                                                                     | Default Se      | ttings Filter |  |  |  |
| ➤ Build & Run     |                                                                                                    |                                                                     |                 |               |  |  |  |
| Debugger          |                                                                                                    |                                                                     |                 |               |  |  |  |
| ✓ Designer        |                                                                                                    |                                                                     |                 |               |  |  |  |
| Python            |                                                                                                    |                                                                     |                 |               |  |  |  |
| Analyzer          |                                                                                                    |                                                                     |                 |               |  |  |  |
| Version Control   |                                                                                                    |                                                                     |                 |               |  |  |  |
| Devices           | Name:<br>File system name:<br>Device type:<br>Device:                                                                   | PX30 48                                                             |                 |               |  |  |  |
| Code Pasting      |                                                                                                    |                                                                     |                 |               |  |  |  |
| 🗗 Language Client |                                                                                                    | Desktop *                                                           |                 |               |  |  |  |
| A Testing         |                                                                                                    | Local PC (default for Desktop)                                      | *               | Manage        |  |  |  |
| -                 | Sysroot:                                                                                                    |                                                                     |                 | Browse        |  |  |  |
|                   | Compiler:                                                                                                    | C: GCC (C, x86 64bit in /usr/bin)                                   | •               | Manage        |  |  |  |
|                   |                                                                                                    | C++: GCC (C++, x86 64bit in /usr/bin)                               | *               |               |  |  |  |
|                   | Environment:                                                                                                    | No changes to apply.                                                |                 | Change        |  |  |  |
|                   | Debugger:                                                                                                    | System GDB at /usr/bin/gdb                                          |                 |               |  |  |  |
|                   | Qt version:                                                                                                    | Qt 5.12.8 in PATH (System)                                          |                 |               |  |  |  |
|                   | Qt mkspec:                                                                                                    |                                                                     |                 |               |  |  |  |
|                   | Additional Qbs Profile Setting                                                                                          | IS:                                                                 |                 |               |  |  |  |
|                   | CMake Tool:                                                                                                    | System CMake at /usr/bin/cmake                                      |                 |               |  |  |  |
|                   | CMake generator:                                                                                                    | CodeBlocks - Ninja, Platform: <none>, Toolset: <none></none></none> |                 |               |  |  |  |
|                   | CMake Configuration: CMAKE_CXX_COMPILER:STRING=%{Compiler:Executable:Cxx}; CMAKE_C_COMPILER:STRING=%{Compiler:Executabl |                                                                     |                 |               |  |  |  |
|                   |                                                                                                    | ♥Apply                                                              | 8 <u>C</u> ance | !             |  |  |  |

4. Идём во вкладку QT Versions, нажимаем на кнопку Add и указываем следующий путь

## <путь до папки host>/bin/qmake

В version name: рекомендуется в скобках указать PX30\_QT. Если всё сделано правильно, добавиться новая строчка в графу Manual

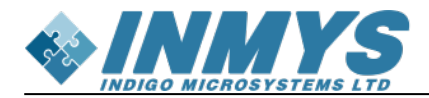

| its                    |                                                |       |
|------------------------|------------------------------------------------|-------|
| its Qt Versio          | ns Compilers Debuggers Qbs CMake               |       |
| lame                   | • qmake Location                               | Ado   |
| Auto-detecte<br>Manual |                                                | Rem   |
| A Qt 5.12              | .8 in PATH (qt5) /usr/lib/qt5/bin/qmake        |       |
| Qt 5.14.2              | PX30_QT) /home/nms/Desktop/ORIG/host/bin/qmake | Clear |
|                        |                                                |       |
|                        |                                                |       |
|                        |                                                |       |
|                        |                                                |       |
|                        |                                                |       |
|                        |                                                |       |
|                        |                                                |       |
|                        |                                                |       |
|                        |                                                |       |
|                        |                                                |       |
|                        |                                                |       |
|                        |                                                |       |
|                        |                                                |       |
|                        |                                                |       |
|                        |                                                |       |
|                        |                                                |       |
|                        |                                                |       |
|                        |                                                |       |
|                        |                                                |       |
|                        |                                                |       |
|                        |                                                |       |
|                        |                                                |       |
| /ersion name:          | Ot %{Ot:Version} (PX30_OT)                     |       |
|                        |                                                |       |

5. Во вкладке Compilers, нужно добавить компиляторы С и С++ из пакета host. Для этого, Нажимаем на Add→GCC→C. Называем, например PX30\_GCC. Путь прописываем следующий:

<путь до папки host>/usr/bin/aarch64-linux-gcc

Если строчка светится чёрным, всё сделано правильно.

| Manual<br>▼ C           |                                                                                                    |           |
|-------------------------|----------------------------------------------------------------------------------------------------|-----------|
| C++                     | GCC                                                                                                    |           |
| Name:                   | PX30_GCC                                                                                                    |           |
| <u>C</u> ompiler path:  | /home/nms/Desktop/ORIG/host/usr/bin/aarch64-linux-gcc                                                                                                    | Browse    |
| Platform codegen flags: |                                                                                                    |           |
| Platform linker flags:  |                                                                                                    |           |
|                         | and the second set of the second second seco | - 64bit - |
| ABI:                    | arm-linux-generic-etr-64bit • arm • - linux • - generic • - etr                                                                                                    |           |
| <u>A</u> BI:            | arm-unux-generic-etr-64bit • [arm •] - [unux •] - [generic •] - [etr                                                                                                    |           |

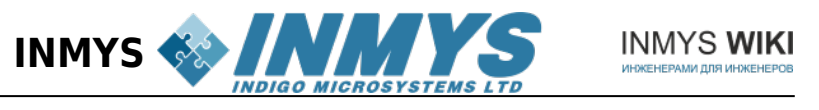

Повторяем процедуру для C++. Нажимаем на Add→GCC→C++, название, например PX30\_G++, путь:

<путь до папки host>/usr/bin/aarch64-linux-g++

Нажимаем на Apply. Пример правильной настройки:

|                                                                       |                                                                        | Au     |
|-----------------------------------------------------------------------|------------------------------------------------------------------------|--------|
| • GCC                                                                 | GCC                                                                    |        |
| GCC                                                                   | GCC                                                                    |        |
|                                                                       |                                                                        |        |
|                                                                       |                                                                        |        |
|                                                                       |                                                                        |        |
|                                                                       |                                                                        |        |
|                                                                       |                                                                        |        |
|                                                                       |                                                                        |        |
|                                                                       |                                                                        |        |
|                                                                       |                                                                        |        |
| ame:                                                                  | PX30_G++                                                               |        |
| ime:<br>mpiler path:                                                  | PX30_G++<br>/home/nms/Desktop/ORIG/host/usr/bin/aarch64-linux-g++      | Browse |
| ime:<br>impiler path:<br>atform codegen flags                         | PX30_G++<br>/home/nms/Desktop/ORIG/host/usr/bin/aarch64-linux-g++<br>: | Browse |
| ime:<br>impiler path:<br>atform codegen flags<br>atform linker flags: | PX30_G++<br>/home/nms/Desktop/ORIG/host/usr/bin/aarch64-linux-g++<br>: | Browse |

6. Во вкладке CMake по аналогии создаем ссылку на нужный CMake. Нажимаем Add, имя PX30 CMAKE, путь:

<путь до папки host>/usr/bin/cmake

сохраняем, нажатием на Apply. Обычный CMake?

7. Возвращаемся во вкладку Kits. Устанавливаем следующие параметры:

Compiler C: PX30\_GCC Compiler C++: PX30\_G++ QT version: QT ... (PX30\_QT) CMake tool: PX30\_CMAKE

8. Выбираем созданную конфигурацию по умолчанию (нажимаем make default)

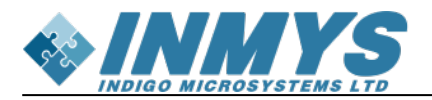

|                   |                                                                                                    |                     |                |                                |            | Options — Qt Creator                          | 8                |  |  |
|-------------------|----------------------------------------------------------------------------------------------------|---------------------|----------------|--------------------------------|------------|-----------------------------------------------|------------------|--|--|
| Filter            | Kits                                                                                                    |                     |                |                                |            |                                               |                  |  |  |
| 🖽 Kits            | Kits                                                                                                    | Qt Versions         | Compilers      | Debuggers                      | Qbs        | CMake                                         |                  |  |  |
| 🖵 Environment     | ant Name                                                                                                    |                     |                |                                |            |                                               |                  |  |  |
| Text Editor       | Aut<br>• Ma                                                                                                    | to-detected<br>nual |                |                                |            |                                               | Clone            |  |  |
| K. FakeVim        | Desktop     A PX30 (default)                                                                                            |                     |                |                                |            |                                               | emove            |  |  |
| 🕑 Help            |                                                                                                    |                     | ,<br>          |                                |            | Mak                                           | e Default        |  |  |
| {} C++            |                                                                                                    |                     |                |                                |            | Settin                                        | gs Filter        |  |  |
| 🖈 Qt Quick        |                                                                                                    |                     |                |                                |            | Default S                                     | ettings Filter   |  |  |
| ➤ Build & Run     |                                                                                                    |                     |                |                                |            |                                               |                  |  |  |
| Debugger          |                                                                                                    |                     |                |                                |            |                                               |                  |  |  |
| ✓ Designer        |                                                                                                    |                     |                |                                |            |                                               |                  |  |  |
| Note: Python      |                                                                                                    |                     |                |                                |            |                                               |                  |  |  |
| Analyzer          |                                                                                                    |                     |                |                                |            |                                               |                  |  |  |
| Version Control   |                                                                                                    |                     |                |                                |            |                                               |                  |  |  |
| Devices           | Name                                                                                                    | 2:                  |                | PX30                           |            |                                               |                  |  |  |
| Code Pasting      | File s                                                                                                    | ystem name:         |                |                                |            |                                               |                  |  |  |
| P Language Client | Devic                                                                                                    | e type:             |                | Desktop                        |            | ¥                                             |                  |  |  |
| A Testing         | Device:<br>Sysrool                                                                                                    | Device:             |                | Local PC (default for Desktop) |            |                                               |                  |  |  |
| ic resering       |                                                                                                    | ot:                 |                |                                |            |                                               | Browse           |  |  |
|                   | Comr                                                                                                    | oiler:              |                | C: PX30_GC                     | с          | •                                             | Manage           |  |  |
|                   |                                                                                                    |                     |                | C++: PX30_G+                   | +          | •                                             |                  |  |  |
|                   | Envir                                                                                                    | onment:             |                | No changes to                  | apply.     |                                               | Change           |  |  |
|                   | Debu                                                                                                    | gger:               |                | System GDB a                   | : /usr/bii | in/gdb •                                      | Manage           |  |  |
|                   | Qt ve                                                                                                    | rsion:              |                | Qt 5.14.2 (PX3                 | 0_QT)      | •                                             | Manage           |  |  |
|                   | Qt m                                                                                                    | kspec:              |                |                                |            |                                               |                  |  |  |
|                   | Addit                                                                                                    | ional Qbs Prof      | file Settings: |                                |            |                                               | Change           |  |  |
|                   | CMak                                                                                                    | e Tool:             |                | PX30_CMake                     |            | •                                             | Manage           |  |  |
|                   | CMak                                                                                                    | e generator:        |                | CodeBlocks - N                 | inja, Pla  | atform: <none>, Toolset: <none></none></none> | Change           |  |  |
|                   | CMake Configuration: CMAKE_CXX_COMPILER:STRING=%{Compiler:Executable:Cxx}; CMAKE_C_COMPILER:STRING=%{Compiler:Executabl |                     |                |                                |            |                                               |                  |  |  |
|                   |                                                                                                    |                     |                |                                |            | ⊘Apply S⊆an                                   | cel O <u>O</u> K |  |  |

Сохраняем и выходим (Apply/OK).